# MANUAL DE USUARIO DE TABLERO DE INFORMACIÓN ESTADÍSTICA DE COMERCIO EXTERIOR

Proceso de Información, Innovación y Tecnología Subproceso Gobernanza de datos, Analítica y Estudios Económicos Versión 06 Año 2024

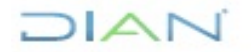

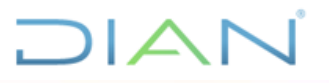

## Tabla de contenido

| 1. | Obj    | jetivo                                                                 | 2  |
|----|--------|------------------------------------------------------------------------|----|
| 2. | Res    | sponsables                                                             | 2  |
| 3. | Cor    | nsideraciones                                                          | 2  |
|    | 3.1.   | Estructura del Tablero de Información Estadística de Comercio Exterior | 2  |
|    | 3.1.1. | Índice del tablero                                                     | 3  |
|    | 3.1.2. | Acerca del Tablero                                                     | 4  |
|    | 3.1.3. | Histórico anual                                                        | 6  |
|    | 3.1.4. | Avance 2024                                                            | 9  |
|    | 3.1.5. | Socio comercial1                                                       | 1  |
|    | 3.1.6. | Departamentos y seccionales1                                           | 4  |
|    | 3.1.7. | Subpartidas Arancelarias1                                              | 7  |
|    | 3.1.8. | Tributos Autoliquidados1                                               | 9  |
| 4. | Red    | quisitos de software2                                                  | 21 |
| 5. | Cor    | ndiciones generales para el manejo del Tablero2                        | 21 |
| į  | 5.1.1  | Datos de entrada del Tablero2                                          | 21 |
| 6. | Per    | riodo de actualización2                                                | 21 |
| 7. | Ref    | ferencias,2                                                            | 22 |
| 8. | Со     | ntrol de cambios2                                                      | 22 |

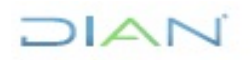

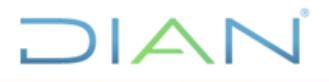

## 1. Objetivo

Permite visualizar e interactuar con información estadística de comercio exterior.

## 2. Responsables

**Elaboración Técnica:** Subdirección de Información y Analítica es la dependencia responsable de crear, mantener, actualizar, mejorar y publicar el Dashboard.

**Elaboración Metodológica:** Coordinación de Estadística Tributaria y de Comercio Exterior - Subdirección de Estudios Económicos es la dependencia encargada de suministrar la información y de crear la ficha técnica que detalla los indicadores presentes en el Dashboard.

## 3. Consideraciones

La actualización del tablero se realiza de forma manual cada semana. Las fuentes de información que se actualizan semanalmente incluyen los datos de exportaciones e importaciones, los cuales se proporcionan la Coordinación de Estadística Tributaria y de Comercio Exterior a la Subdirección de Información y Analítica a través de una carpeta en SharePoint. Este procedimiento está sujeto a cambios según los requerimientos de actualización que se soliciten.

#### 3.1. Estructura del Tablero de Información Estadística de Comercio Exterior

El tablero de control está diseñado en Microsoft Power BI, para ofrecer una representación mensual detallada y dinámica del comercio exterior gestionado por la UAE Dirección de Impuestos y Aduanas Nacionales (DIAN). La arquitectura general del tablero se centra en la clasificación por tipo de partida arancelaria, conforme al artículo 304 del Decreto 1165 de 2019, lo que permite a los usuarios visualizar los datos pertinentes de manera organizada.

<sup>&</sup>quot;Se considera copia controlada los documentos publicados en el Listado Maestro de Documentos"

## 3.1.1. Índice del tablero

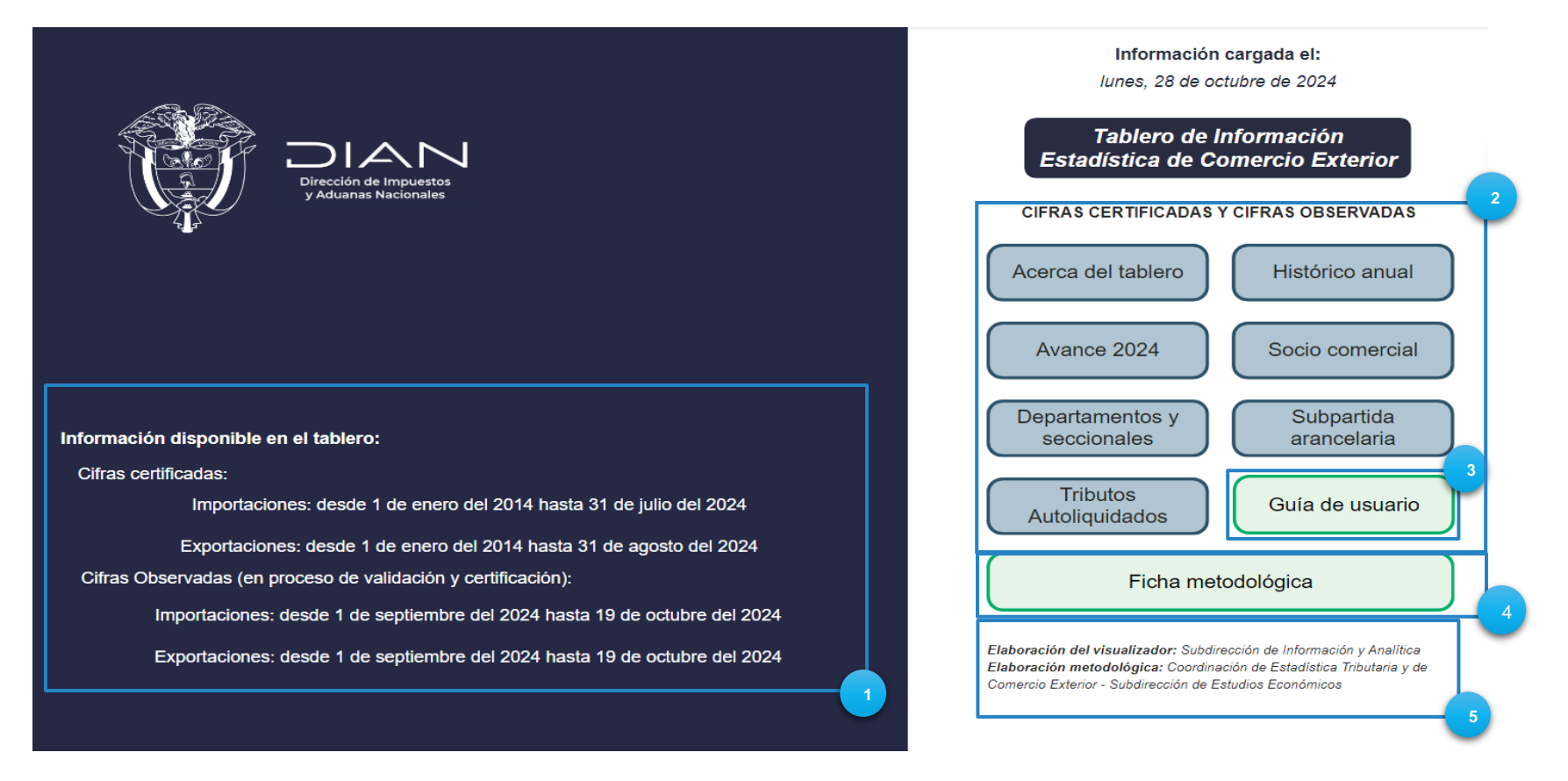

- 1. Periodo de alcance: presenta los periodos correspondientes a la última actualización de la información.
- 2. Panel de navegación: el menú presenta opciones de navegación donde cada opción está representada por un botón que conduce a una sección distinta del tablero, donde los usuarios pueden obtener información específica.
- 3. Botón Guía de usuario: redirecciona al presente documento.

<sup>&</sup>quot;Se considera copia controlada los documentos publicados en el Listado Maestro de Documentos"

- 4. Ficha metodológica: enlaza al documento de especificaciones metodológicas, elaboradas por la Coordinación de Estadística Tributaria y de Comercio Exterior.
- 5. Responsables de la elaboración: indica que áreas intervinieron en la creación del tablero.

#### 3.1.2. Acerca del Tablero

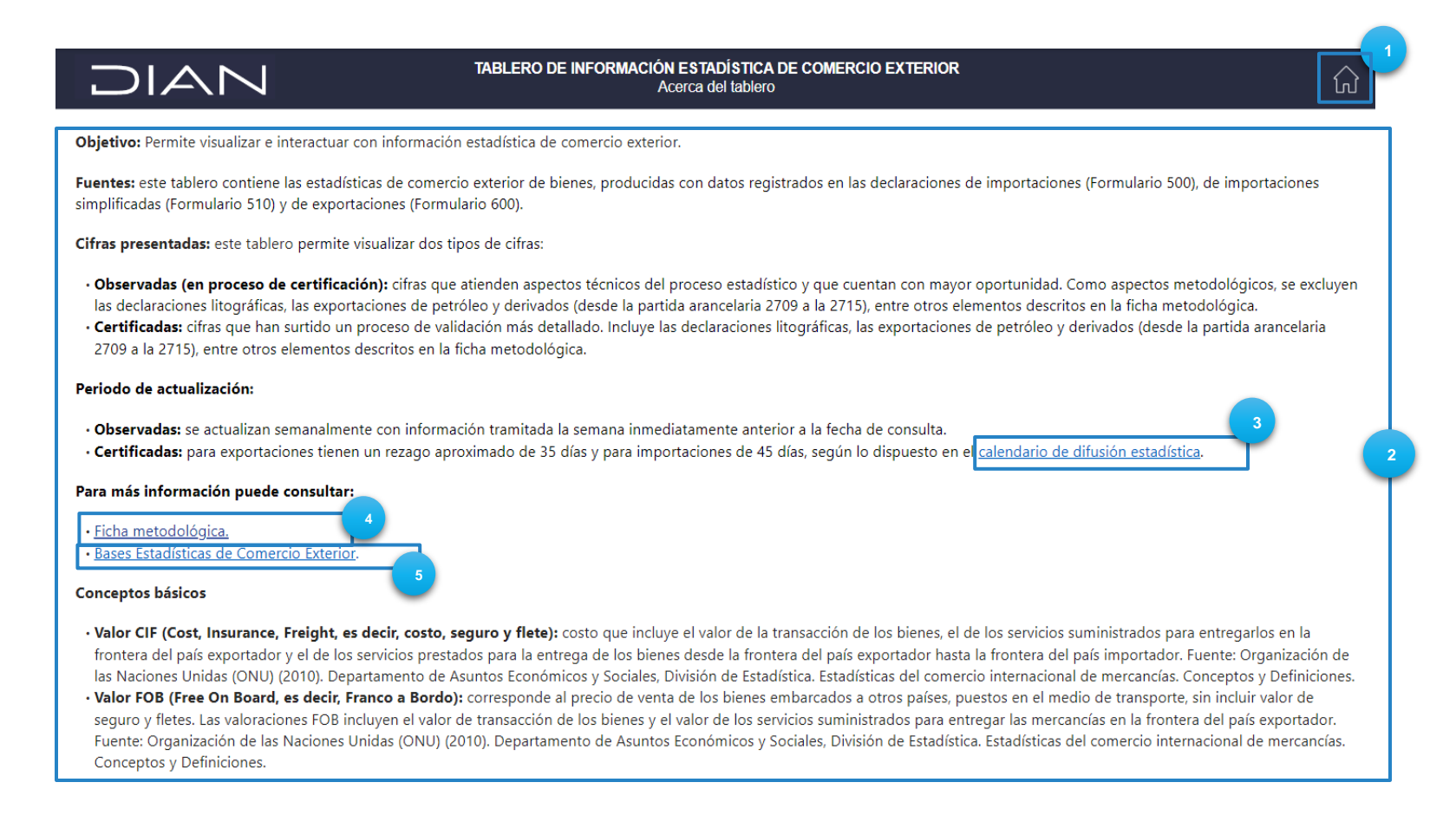

## DIAN

- 1. Icono de Inicio: redirige a la página de <u>índice</u>
- 2. Información general del Dashboard: proporciona un contexto integral sobre el contexto del objetivo, fuentes de información, cifras presentadas y el periodo de actualización del tablero.
- 3. Calendario de difusión estadística: dirige al calendario establecido para que la ciudadanía pueda conocer las fechas de publicación de las bases y cifras estadísticas de la DIAN.
- 4. Ficha metodológica: redirecciona al documento de especificaciones metodológicas elaboradas por la Coordinación de Estadística Tributaria y de Comercio Exterior.
- 5. Bases estadísticas de comercio exterior: redirige la información estadística de comercio exterior que produce la DIAN, la cual se genera a partir de los datos de los registros administrativos de importaciones y exportaciones.

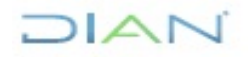

<sup>&</sup>quot;Se considera copia controlada los documentos publicados en el Listado Maestro de Documentos"

#### 3.1.3. Histórico anual

Esta sección contiene las cifras totales por año y mes, para las exportaciones, importaciones y balanza comercial desde 2014 al año actual.

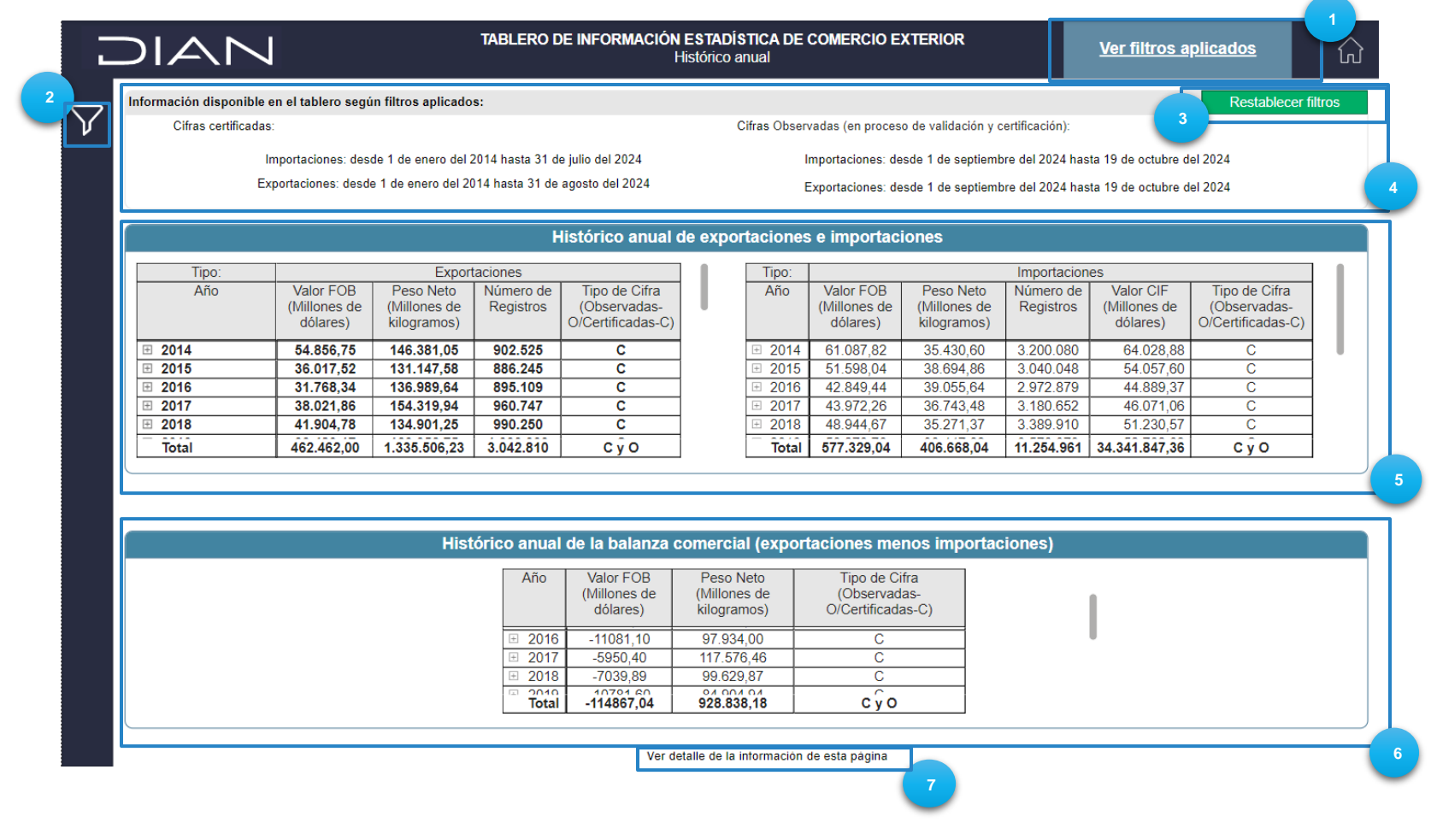

## DIAN

1. Filtros aplicados: para ver un resumen de los filtros aplicados, haga clic en la frase "Ver filtros aplicados". Al hacerlo, aparecerá una tarjeta con la información, tal como se muestra en la siguiente imagen:

|    | Filtros realizados:                                                                                                    | fii os aplicados           |
|----|----------------------------------------------------------------------------------------------------|----------------------------|
|    |                                                                                                    |                            |
| e  |                                                                                                    | P ⊕ ⊕ ≡<br>Kesiat          |
|    | 47- 2010                                                                                                    |                            |
| rt | Milo = 2018<br>Mes = 03 - Marzo                                                                                                    | sulta                      |
|    | Tipo de cifras = Certificadas y Observadas                                                                                                    | sulta                      |
|    | Subpartida arancelaria = 5201002000 - Algodon sin cardar ni peinar, de longitud de fibra superior a 28.57 mm (1 1/8 pulgada) pero<br>inferior o igual a 34.92 mm (1 3/8 pulgada) |                            |
| ĺ  |                                                                                                    |                            |
|    |                                                                                                    |                            |
|    |                                                                                                    | s                          |
|    |                                                                                                    | Número de Tipo d           |
|    |                                                                                                    | es de l'Redistros I (Obsei |

2. Filtros: permite seleccionar los filtros para personalizar la consulta. Haga clic en el ícono del embudo y luego seleccione las opciones que correspondan a la búsqueda. Si desea ocultar el panel, haga clic en "Cerrar filtros". Si desea borrar los filtros elegidos, haga clic en "Restablecer filtros".

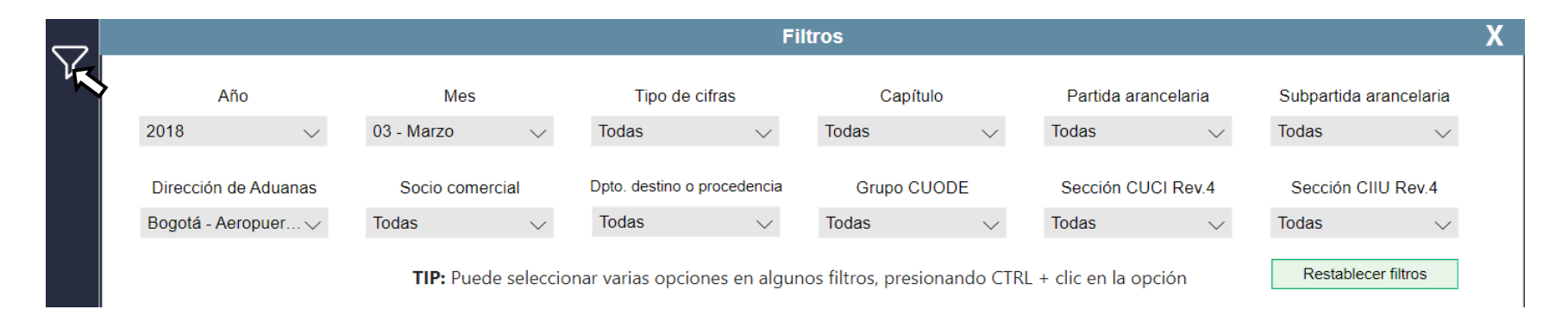

## DIAN

- 3. Restablecer filtros: borra los filtros aplicados.
- 4. Información disponible en el tablero según los filtros aplicados: muestra la información de exportaciones e importaciones, tanto certificadas como observadas, del periodo filtrado por el usuario. Si no hay información disponible, se mostrará el mensaje "No hay registros disponibles para esta consulta".
- 5. Histórico Anual de Exportaciones e Importaciones: Incluye el historial del valor FOB, el peso neto, el número de registros y el tipo de cifra para exportaciones e importaciones. Además, para importaciones, se detalla el valor CIF.
- 6. Histórico Anual de la Balanza Comercial: Detalla el historial de la balanza comercial, calculado como la diferencia entre exportaciones e importaciones. Este historial se basa en el valor FOB, el peso neto y el tipo de cifra.
- 7. Ver detalle de esta página: Muestra los detalles de las fuentes de las cifras contenidas en la página, para ver esta tarjeta, pase el puntero del ratón por encima de la frase "Ver detalle de esta página" como se muestra en la siguiente imagen:

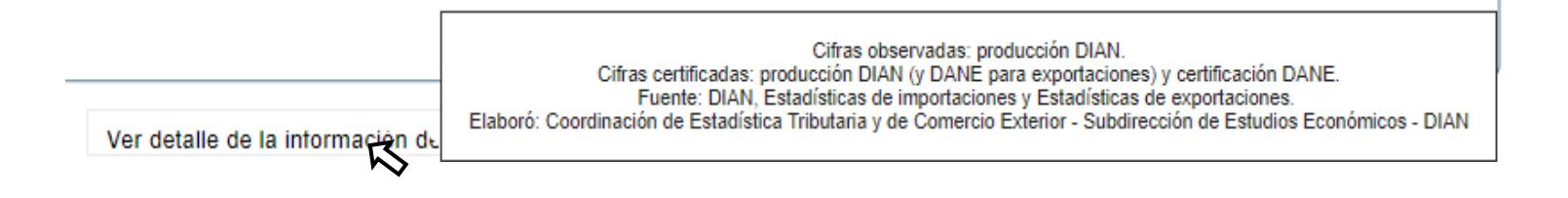

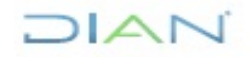

<sup>&</sup>quot;Se considera copia controlada los documentos publicados en el Listado Maestro de Documentos"

#### 3.1.4. Avance 2024

Esta sección contiene las cifras mensuales de exportaciones, importaciones y balanza comercial del periodo disponible en el año actual, comparadas con el mismo periodo del año inmediatamente anterior.

| Cifras cert                                        | ificadas:                      | egun muos aplicados.           |                                     |                                                   | Cifra          | is Observadas (                                                            | en proceso             | de validació       | n y certificación):                 |                                              | Restabl          |    |
|----------------------------------------------------|--------------------------------|--------------------------------|-------------------------------------|---------------------------------------------------|----------------|----------------------------------------------------------------------------|------------------------|--------------------|-------------------------------------|----------------------------------------------|------------------|----|
|                                                    | Importaciones:                 | desde 1 de enero del 2014      | hasta 31 de julio                   | o del 2024                                        |                | Importa                                                                    | ciones: desc           | le 1 de sep        | tiembre del 2024                    | hasta 19 de octubre                          | del 2024         |    |
|                                                    | Exportaciones: de              | esde 1 de enero del 2014 h     | asta 31 de agos                     | to del 2024                                       |                | Exportaciones: desde 1 de septiembre del 2024 hasta 19 de octubre del 2024 |                        |                    |                                     |                                              |                  |    |
| Número de Registros                                |                                |                                | Peso Neto (Mill                     | ones de kilogramo                                 | os)            | Valor F                                                                    | OB (Millone            | es de dólai        | res)                                | Valor CIF (Mi                                | llones de dólare | s) |
| Avance año actual de exportaciones e importaciones |                                |                                |                                     |                                                   |                |                                                                            |                        |                    |                                     |                                              |                  |    |
| Tipo:                                              |                                | Exportac                       | iones                               |                                                   |                |                                                                            |                        | Importa            | ciones                              |                                              |                  |    |
| Mes                                                | Medida<br>seleccionada<br>2023 | Medida<br>seleccionada<br>2024 | Variación<br>medida<br>seleccionada | Tipo de Cifra<br>(Observadas-<br>O/Certificadas-0 | C) sel         | Medida<br>leccionada<br>2023                                               | Med<br>seleccio<br>202 | ida<br>onada<br>24 | Variación<br>medida<br>seleccionada | Tipo de Cifr<br>(Observada<br>O/Certificadas | ra<br>s-<br>s-C) |    |
| 01 - Enero                                         | 7.360,54                       | 8.153,65                       | 10,78 %                             | С                                                 |                | 3.384,29                                                                   | 3.239                  | ,44                | -4,28 %                             | С                                            |                  |    |
| 02 - Febrero                                       | 8.279,86                       | 8.573,46                       | 3,55 %                              | С                                                 | 2              | 2.946,09                                                                   | 3.075                  | ,29                | 4,39 %                              | С                                            |                  |    |
| 03 - Marzo                                         | 8.634,99                       | 8.501,25                       | -1,55 %                             | С                                                 | 3              | 3.264,24                                                                   | 3.417                  | 7,32<br>5.51       | 4,69 %                              | С                                            |                  |    |
|                                                    |                                |                                |                                     |                                                   |                |                                                                            |                        |                    |                                     |                                              |                  |    |
|                                                    |                                |                                | ļ                                   | vance año ac                                      | tual de la     | a balanza c                                                                | omercial               |                    |                                     |                                              |                  |    |
|                                                    | Mes 1                          | /ledida seleccionada 20        | 23 Medida se                        | leccionada 2024                                   | Variación      | medida seleco                                                              | cionada Ti             | po de Cifra        | a (Observadas-                      | O/Certificadas-C)                            |                  |    |
|                                                    | 01 - Enero                     | 3.976,25                       | 4                                   | .914,21                                           |                | 23,59 %                                                                    |                        |                    | С                                   |                                              |                  |    |
|                                                    | 02 - Febrero                   | 5.333,77                       | 5                                   | .498,16                                           |                | 3,08 %                                                                     |                        |                    | С                                   |                                              |                  |    |
|                                                    | 03 - Marzo                     | 5.370,75                       | 5                                   | .083,93                                           |                | -5,34 %                                                                    |                        |                    | С                                   |                                              |                  | 1  |
|                                                    | 04 - Abril                     | 3.431,70                       | 5                                   | .850,53                                           |                | 70,49 %                                                                    |                        |                    | С                                   |                                              |                  |    |
|                                                    | 05 - Mayo                      | 6.093,08                       | 6                                   | .800,69                                           |                | 11,61 %                                                                    |                        |                    | <u> </u>                            |                                              |                  |    |
|                                                    | Total                          | 50.576,81                      | 51                                  | 1.071,23                                          |                | 0,98 %                                                                     |                        |                    |                                     |                                              |                  |    |
|                                                    |                                |                                |                                     | Ver detail                                        | le de la intor | mación de esta                                                             | nágina                 |                    |                                     |                                              |                  |    |

- 1. Panel de Personalización: Permite visualizar la información de exportaciones e importaciones según el número de registros, el peso neto y el valor FOB. Para importaciones, también se incluye el valor CIF.
- 2. Avance año actual de exportaciones e importaciones Muestra los valores de la medida seleccionada para los últimos dos años, incluyendo la variación de esta medida en dichos períodos. También indica el tipo de cifra que se está mostrando
- 3. Avance año actual de la balanza comercial: Especifica los valores de la medida seleccionada para la balanza comercial en los últimos dos años, también muestra la variación entre los años y el tipo de cifra.

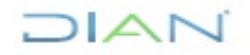

<sup>&</sup>quot;Se considera copia controlada los documentos publicados en el Listado Maestro de Documentos"

#### 3.1.5. Socio comercial

Esta sección contiene las cifras de exportaciones e importaciones, distribuidas por país socio comercial de destino u origen, respectivamente.

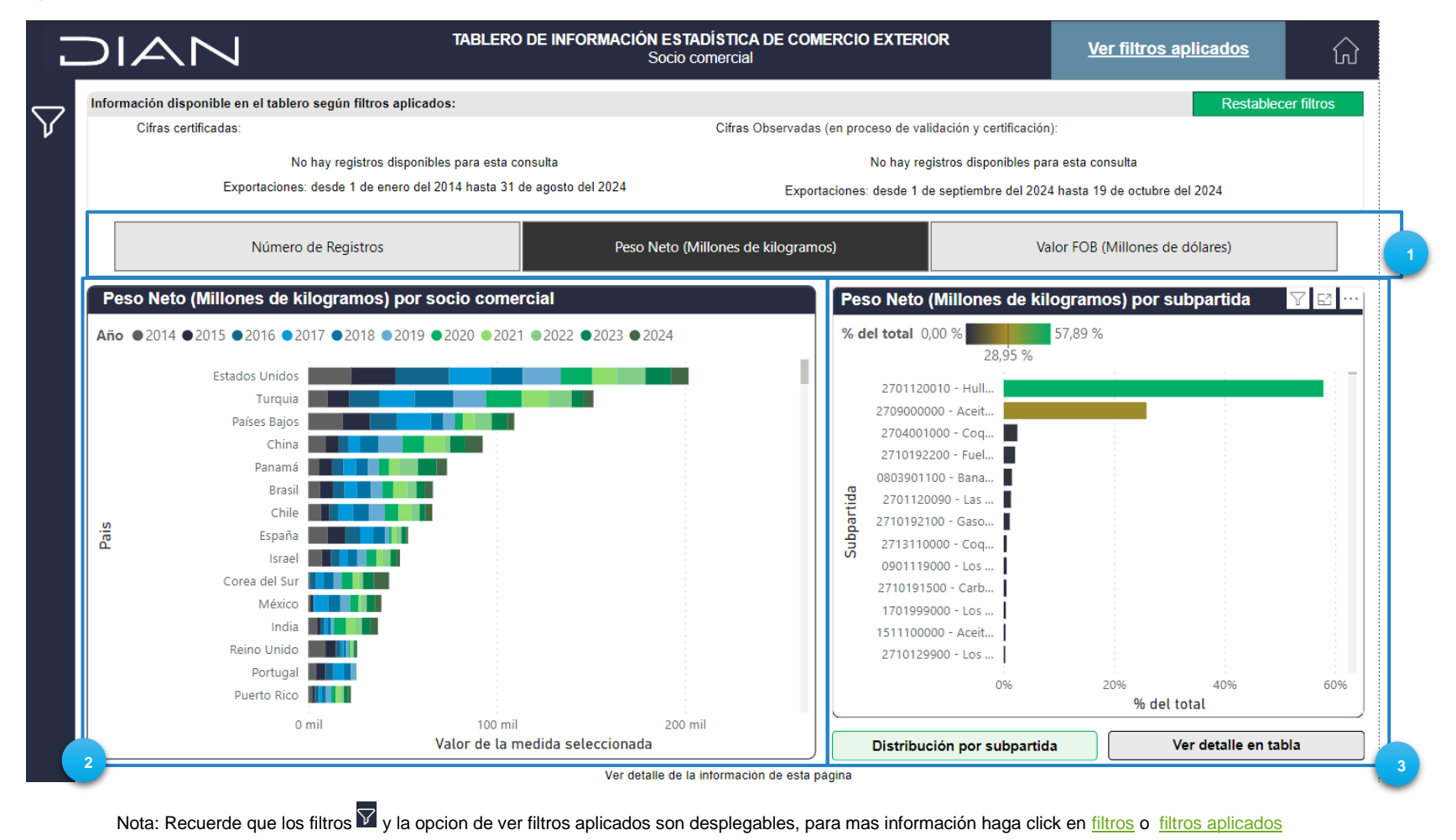

DIAN

 Panel de Personalización: Permite visualizar la información de exportaciones e importaciones según el número de registros, el peso neto y el valor FOB. Para importaciones, también se incluye el valor CIF. Es importante seleccionar en los <u>filtros</u> si se desea visualizar la información de exportaciones o importaciones, ya que el panel cambia en función de la transacción escogida como muestran las siguientes imagenes:

DA

| Información disponible en el tablero según filtros aplicados:                         |                                      |                                                                            |                                                        | Restablecer filtros             |  |  |  |  |
|---------------------------------------------------------------------------------------|--------------------------------------|----------------------------------------------------------------------------|--------------------------------------------------------|---------------------------------|--|--|--|--|
| Cifras certificadas:                                                                  | (                                    | Cifras Observadas (en proceso de validación y certificación):              |                                                        |                                 |  |  |  |  |
| No hay registros disponibles para es                                                  | ta consulta                          | No hay registros disponibles para esta consulta                            |                                                        |                                 |  |  |  |  |
| Exportaciones: desde 1 de enero del 2014 hasta                                        | 31 de agosto del 2024                | Exportaciones: desde 1 de septiembre del 2024 hasta 19 de octubre del 2024 |                                                        |                                 |  |  |  |  |
| Número de Registros                                                                   | Número de Registros Peso Neto (Mille |                                                                            |                                                        | Valor FOB (Millones de dólares) |  |  |  |  |
| Información disponible en el tablero según filtros aplicados:                         |                                      |                                                                            |                                                        |                                 |  |  |  |  |
| Cifras certificadas:                                                                  | (                                    | Cifras Observadas (en proceso de validación y certificación):              |                                                        |                                 |  |  |  |  |
| Importaciones: desde 1 de enero del 2014 hast<br>No hay registros disponibles para es | a 31 de julio del 2024<br>a consulta | Importaciones: desde 1 de<br>No hav reni                                   | 024 hasta 19 de octubre del 2024<br>para esta consulta |                                 |  |  |  |  |
|                                                                                       |                                      | ,                                                                          |                                                        | Y E                             |  |  |  |  |
| Número de Registros Peso                                                              | leto (Millones de kilogramos)        | Valor CIF (Millones de de                                                  | ólares)                                                | Valor FOB (Millones de dólares) |  |  |  |  |

2. Gráfico de Medidas por Socio Comercial: Permite visualizar gráficamente la medida seleccionada por el usuario para cada socio comercial, facilitando la identificación de su variación a lo largo de los últimos años. Además, el gráfico puede mostrar información más específica según los distintos <u>filtros</u> aplicados por el usuario.

<sup>&</sup>quot;Se considera copia controlada los documentos publicados en el Listado Maestro de Documentos"

3. Gráfico de Medidas por Subpartida: Visualiza la información para cada socio comercial, según la medida elegida por el usuario. Si el usuario desea ver la distribución por subpartida, el tablero muestra un gráfico de barras. Alternativamente, puede optar por ver una tabla que presenta la información por capítulo. Como se muestra en las siguientes imágenes:

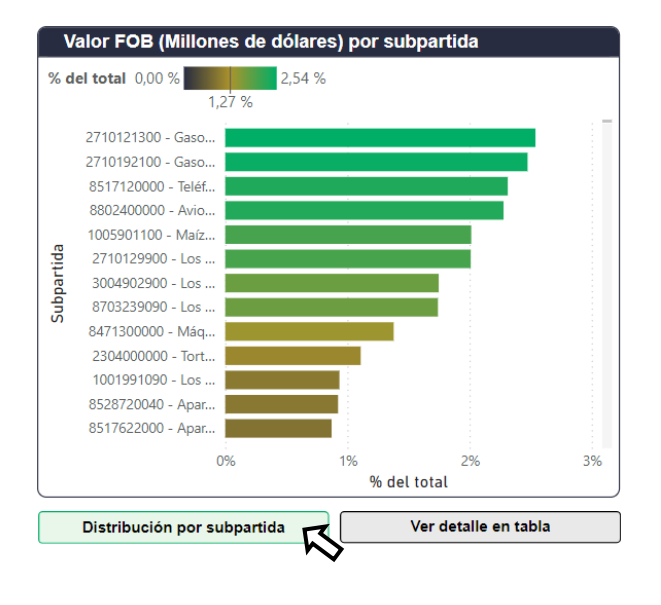

| Valor FOB (Millones de dólares) p                                                      | or capítulo                           |             |
|----------------------------------------------------------------------------------------|---------------------------------------|-------------|
| Capitulo                                                                               | Valor de la<br>medida<br>seleccionada | % del total |
| 01 - Animales vivos                                                                    | 177,72                                | 0,03%       |
| 02 - Carnes y despojos comestibles                                                     | 3.363,27                              | 0,60%       |
| <ul> <li>03 - Pescados y crustáceos, moluscos e<br/>invertebrados acuáticos</li> </ul> | 2.375,39                              | 0,42%       |
| <ul> <li>04 - Leche y productos lácteos, huevos,<br/>miel</li> </ul>                   | 1.708,66                              | 0,30%       |
| 05 - Demás productos de origen animal                                                  | 172,84                                | 0,03%       |
| <ul> <li>06 - Plantas vivas y productos de la<br/>floricultura</li> </ul>              | 424,13                                | 0,08%       |
| <ul> <li>07 - Legumbres y hortalizas, plantas,<br/>raíces y tubérculos</li> </ul>      | 1.939,99                              | 0,35%       |
| <ul> <li>08 - Frutos comestibles, cortezas de<br/>agrios o melones</li> </ul>          | 2.324,84                              | 0,41%       |
| 09 - Café, té, yerba mate y especias                                                   | 1.586,86                              | 0,28%       |
| 10 - Cereales                                                                          | 19.921,36                             | 3,54%       |
| Total                                                                                  | 562.230,77                            | 100,00%     |
| Distribución por subpartida                                                            | Ver detalle                           | en tabla    |

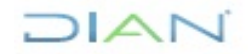

<sup>&</sup>quot;Se considera copia controlada los documentos publicados en el Listado Maestro de Documentos"

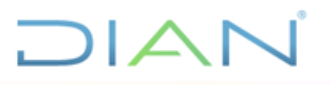

#### 3.1.6. Departamentos y seccionales

Esta sección contiene las cifras de exportaciones e importaciones, distribuidas por departamento (procedencia y destino, respectivamente), y Dirección Seccional de Aduanas de la DIAN.

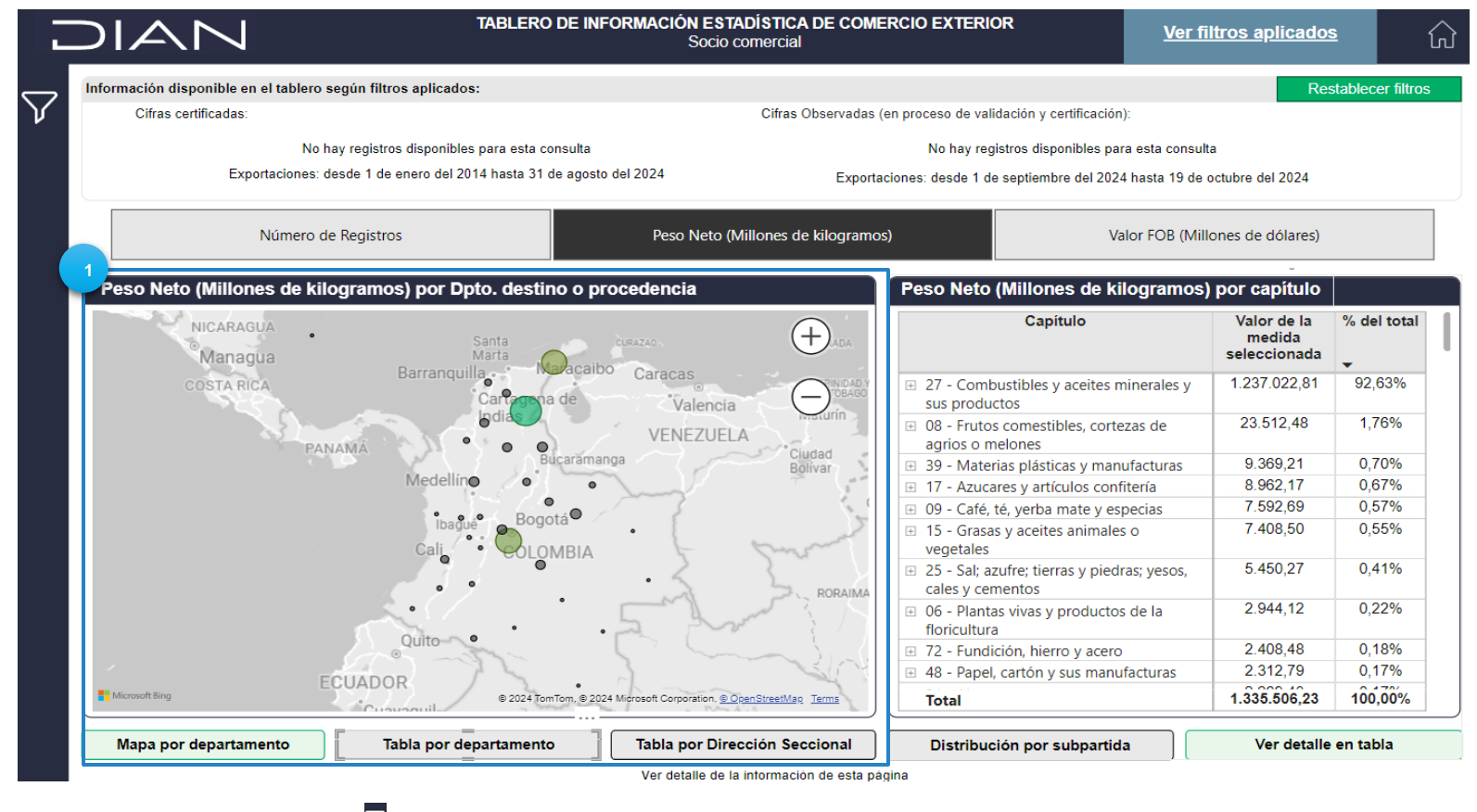

Nota: Recuerde que los filtros 🗹 y la opcion de ver filtros aplicados son desplegables, para mas información haga click en filtros o filtros aplicados

#### DIAN

- 1. Gráfico por Departamento: En esta sección, el usuario puede elegir si desea ver la información mediante un mapa por departamento o en una tabla por dirección seccional.
  - **Mapa por departamento**: Esta visualización muestra el valor total de la medida elegida por el usuario según el departamento.

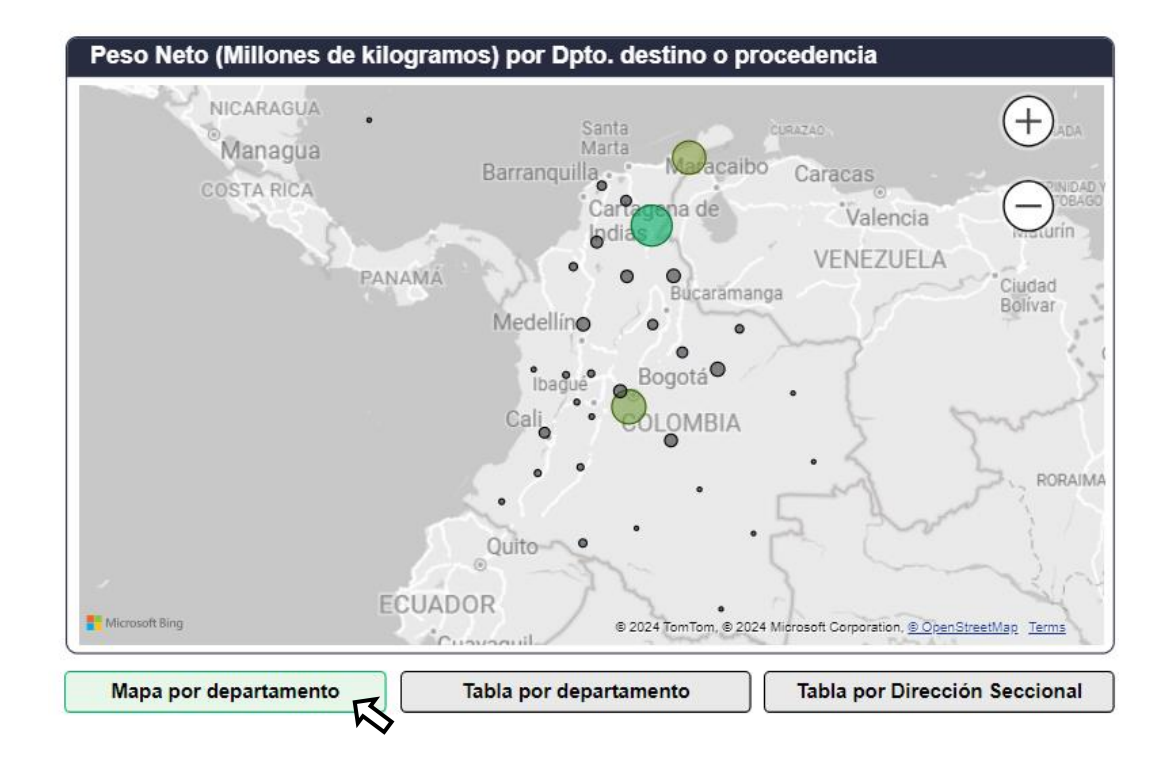

<sup>&</sup>quot;Se considera copia controlada los documentos publicados en el Listado Maestro de Documentos"

RS

• Valores por departamento y por seccional: En estas tablas se consolidan los valores de los últimos años de acuerdo con las medidas seleccionadas. Para ver los valores totales, se puede utilizar la barra de desplazamiento en la parte inferior y moverla hacia la derecha.

| Peso Neto (Millon    | ies de kilog      | jramos) po | or Dpto. de | stino o pro | cedencia   |            |         | Peso Neto (Millor    | es de kilog        | gramos) po         | r secciona         | l por año          |                    |                    |         |
|----------------------|-------------------|------------|-------------|-------------|------------|------------|---------|----------------------|--------------------|--------------------|--------------------|--------------------|--------------------|--------------------|---------|
| Departamento         | 2014              | 2015       | 2016        | 2017        | 2018       | 2019       | 2020    | Seccional            | 2014               | 2015               | 2016               | 2017               | 2018               | 2019               | 2020    |
| Cesar                | 49.731,84         | 35.781,60  | 50.725,30   | 67.054,93   | 47.366,65  | 43.942,73  | 48.112  | Santa Marta          | 51.519,05          | 37.477,29          | 52.904,34          | 68.532,28          | 49.550,27          | 46.861,72          | 50.139  |
| Departamentos varios | 35.037,29         | 34.151,15  | 31.560,07   | 26.776,39   | 25.957,88  | 27.399,52  | 27.416  | Cartagena            | 47.336,53          | 48.329,55          | 44.823,76          | 41.815,26          | 40.321,18          | 41.136,99          | 37.539  |
| La Guajira           | 35.919,06         | 35.229,30  | 29.407,39   | 33.205,97   | 33.207,06  | 24.274,21  | 17.179  | Riohacha             | 35.318,79          | 34.777,32          | 30.018,54          | 33.646,58          | 33.907,15          | 24.659,30          | 17.927  |
| Casanare             | 3.845,09          | 5.671,91   | 4.697,01    | 4.061,66    | 3.227,22   | 3.648,83   | 1.941   | Barranquilla         | 3.684,07           | 3.132,65           | 2.995,79           | 3.191,05           | 3.737,73           | 3.401,88           | 3.319   |
| Norte de Santander   | 1.748,87          | 1.213,19   | 1.119,62    | 1.481,60    | 2.077,37   | 2.262,10   | 2.335   | Buenaventura         | 2.857,17           | 2.850,11           | 2.408,35           | 2.836,03           | 3.091,29           | 3.125,07           | 3.474   |
| Antioquia            | 2.068,05          | 1.900,12   | 2.134,53    | 2.122,22    | 1.923,96   | 2.090,04   | 2.250   | Urabá                | 1.305,44           | 1.034,53           | 1.351,06           | 1.324,16           | 1.078,21           | 1.272,63           | 1.076   |
| Cundinamarca         | 2.160,40          | 2.221,61   | 2.074,39    | 2.634,60    | 3.115,18   | 2.768,83   | 2.059   | Tumaco               | 1.266,01           | 1.345,71           | 1.388,94           | 1.540,52           | 1.503,58           | 1.195,48           | 664     |
| Meta                 | 5.390,97          | 4.574,35   | 2.560,89    | 2.402,48    | 2.286,59   | 2.116,67   | 1.433   | Bogotá - Aeropuerto  | 670,65             | 642,43             | 606,91             | 676,31             | 878,99             | 885,61             | 505     |
| Bolívar              | 1.711,46          | 1.114,58   | 1.656,58    | 2.124,52    | 2.398,08   | 2.191,65   | 1.916   | El Dorado            |                    |                    |                    |                    |                    |                    |         |
| Sucre                | 72,27             | 187,77     | 1.232,53    | 2.917,63    | 3.557,15   | 3.489,51   | 2.274   | Ipiales              | 464,96             | 385,35             | 325,31             | 515,35             | 501,32             | 514,33             | 432     |
| Valle del Cauca      | 1.176,52          | 1.179,85   | 1.045,56    | 1.318,26    | 1.405,77   | 1.386,46   | 1.402   | Medellín             | 101,92             | 97,77              | 101,25             | 112,33             | 132,18             | 128,68             | 83      |
| Boyacá               | 987,24            | 959,52     | 1.042,86    | 1.255,23    | 1.336,61   | 1.169,11   | 1.434   | Cúcuta               | 1.573,57           | 860,54             | 2,63               | 20,12              | 25,31              | 5,50               | 0       |
| Magdalena            | 850,53            | 933,56     | 2.043,90    | 1.265,94    | 1.408,83   | 1.681,98   | 1.220   | Maicao               | 233,92             | 159,20             | 7,46               | 53,72              | 106,59             | 97,49              | 112     |
| Santander            | 1.348,81          | 1.549,35   | 1.468,65    | 1.032,45    | 1.147,99   | 1.266,51   | 420     | Cali                 | 44,54              | 49,74              | 50,09              | 52,25              | 58,76              | 55,64              | 35      |
| Atlántico            | 724,29            | 936,56     | 804,96      | 772,87      | 980,78     | 743,77     | 558     | Puerto Asís          | 1,16               | 2,95               | 2,66               | 2,12               | 4,17               | 7,72               | 0       |
| Bogotá D.C.          | 719,42            | 564,31     | 526,07      | 542,04      | 574,76     | 499,23     | 993     | Yopal                |                    |                    |                    |                    |                    |                    |         |
| Arauca               | 966,81            | 1.214,65   | 1.275,78    | 1.051,26    | 519,67     | 181,74     | 426     | Pereira              | 0,83               | 1,79               | 2,24               | 0,76               | 1,98               | 1,81               | 0       |
| Total                | <b>146.381,05</b> | 131.147,58 | 136.989,64  | 154.319,94  | 134.901,25 | 123.352,75 | 115.313 | Bucaramanda<br>Total | 0 41<br>146.381,05 | 0.39<br>131.147,58 | 0.27<br>136.989,64 | 0.31<br>154.319,94 | 0.36<br>134.901,25 | 0 24<br>123.352,75 | 115.313 |
|                      |                   | Table as   |             |             | Table and  |            |         |                      |                    |                    |                    |                    |                    |                    |         |

ento Tabla por departamento Tabla por Dirección Seccional Mapa por departamento Tabla por departamento

<sup>&</sup>quot;Se considera copia controlada los documentos publicados en el Listado Maestro de Documentos"

## 3.1.7. Subpartidas Arancelarias

Esta sección contiene las cifras de exportaciones e importaciones, desagregadas por Capítulo, Partida y Subpartida Arancelaria.

|                                                                                                    | INFORMACIÓN<br>Subp      | ESTADÍSTICA<br>artida arancelar                                                     | DE COMERCI<br>ria        | O EXTERIOR               |                          | <u>Ver filtro</u>        | os aplicados                    | ĥ                        |  |  |  |
|----------------------------------------------------------------------------------------------------|--------------------------|-------------------------------------------------------------------------------------|--------------------------|--------------------------|--------------------------|--------------------------|---------------------------------|--------------------------|--|--|--|
| Información disponible en el tablero según filtros aplicados:                                                                     |                          |                                                                                     |                          |                          |                          |                          | Rest                            | ablecer filtros          |  |  |  |
| Cifras certificadas:                                                                                                    |                          | Cifras Observadas (en proceso de validación y certificación):                       |                          |                          |                          |                          |                                 |                          |  |  |  |
|                                                                                                    |                          |                                                                                     |                          |                          |                          |                          |                                 |                          |  |  |  |
| Importaciones: desde 1 de enero del 2014 hasta 31 de ju                                                                           | lio del 2024             | del 2024 Importaciones: desde 1 de septiembre del 2024 hasta 19 de octubre del 2024 |                          |                          |                          |                          |                                 |                          |  |  |  |
| No hay registros disponibles para esta consult                                                                                    | a                        | No hay registros disponibles para esta consulta                                     |                          |                          |                          |                          |                                 |                          |  |  |  |
| Número de Registros Peso Neto (Mi                                                                                                 | llones de kilogram       | ones de kilogramos) Valor CIF (Millones de dólares)                                 |                          |                          |                          |                          | Valor FOB (Millones de dólares) |                          |  |  |  |
| Número de Registros por capítulo, partida y sub                                                                                   | partida arance           | laria                                                                               |                          |                          |                          |                          |                                 |                          |  |  |  |
| Capítulo                                                                                                    | 2014                     | 2015                                                                                | 2016                     | 2017                     | 2018                     | 2019                     | 2020                            | 2021                     |  |  |  |
| 01 - Animales vivos                                                                                                    | 346,00                   | 326,00                                                                              | 342,00                   | 325,00                   | 358,00                   | 414,00                   | 455,00                          | 519,00                   |  |  |  |
| ① 0101 - Caballos, asnos, mulos y burdéganos, vivos.                                                                              | 124,00                   | 88,00                                                                               | 90,00                    | 72,00                    | 71,00                    | 58,00                    | 46,00                           | 58,00                    |  |  |  |
| ① 0102 - Animales vivos de la especie bovina.                                                                                     | 3,00                     | 3,00                                                                                | 8,00                     | 6,00                     | 6,00                     | 10,00                    | 8,00                            | 3,00                     |  |  |  |
| 10103 - Animales vivos de la especie porcina.                                                                                     |                          | 6,00                                                                                | 3,00                     | 7,00                     | 7,00                     | 8,00                     | 5,00                            | 6,00                     |  |  |  |
| ① 0104 - Animales vivos de las especies ovina o caprina.                                                                          |                          |                                                                                     |                          | 1,00                     | 4,00                     | 1,00                     |                                 |                          |  |  |  |
| <ul> <li>0105 - Gallos, gallinas, patos, gansos, pavos (gallipavos) y pintadas,<br/>de las especies domésticas, vivos.</li> </ul> | 46,00                    | 62,00                                                                               | 52,00                    | 54,00                    | 56,00                    | 70,00                    | 74,00                           | 61,00                    |  |  |  |
| ① 0106 - Los demás animales vivos.                                                                                                | 173,00                   | 167,00                                                                              | 189,00                   | 185,00                   | 214,00                   | 267,00                   | 322,00                          | 391,00                   |  |  |  |
| 🗄 02 - Carnes y despojos comestibles                                                                                              | 6.274,00                 | 4.885,00                                                                            | 5.607,00                 | 6.523,00                 | 8.019,00                 | 9.642,00                 | 7.077,00                        | 9.818,00                 |  |  |  |
| 03 - Pescados y crustáceos, moluscos e invertebrados acuáticos                                                                    | 6.813,00                 | 6.227,00                                                                            | 6.032,00                 | 5.290,00                 | 5.227,00                 | 5.206,00                 | 4.749,00                        | 6.014,00                 |  |  |  |
| 🗄 04 - Leche y productos lácteos, huevos, miel                                                                                    | 4.125,00                 | 4.037,00                                                                            | 2.479,00                 | 2.411,00                 | 2.658,00                 | 2.838,00                 | 2.809,00                        | 2.817,00                 |  |  |  |
| B 05 - Demás productos de origen animal                                                                                           | 606,00                   | 647,00                                                                              | 627,00                   | 563,00                   | 484,00                   | 323,00                   | 407,00                          | 544,00                   |  |  |  |
| B 06 - Plantas vivas y productos de la floricultura                                                                               | 2.360,00                 | 2.691,00                                                                            | 3.132,00                 | 3.013,00                 | 2.821,00                 | 2.998,00                 | 3.153,00                        | 4.440,00                 |  |  |  |
| 07 - Legumbres y hortalizas, plantas, raíces y tubérculos                                                                         | 4.598,00                 | 3.977,00                                                                            | 4.418,00                 | 4.306,00                 | 4.668,00                 | 4.889,00                 | 5.408,00                        | 5.219,00                 |  |  |  |
| 08 - Frutos comestibles, cortezas de agrios o melones                                                                             | 8.952,00                 | 7.786,00                                                                            | 7.346,00                 | 7.451,00                 | 7.568,00                 | 7.768,00                 | 7.612,00                        | 7.830,00                 |  |  |  |
| 09 - Café, té, yerba mate y especias                                                                                              | 2.261,00                 | 2.040,00                                                                            | 2.605,00                 | 3.240,00                 | 3.974,00                 | 3.394,00                 | 3.607,00                        | 4.248,00                 |  |  |  |
| Total                                                                                                    | 3.568.00<br>3.200.080,00 | 4.288.00<br>3.040.048,00                                                            | 4.188.00<br>2.972.879,00 | 3.758.00<br>3.180.652,00 | 4.053.00<br>3.389.910,00 | 4.642.00<br>3.578.379,00 | 4.690.00<br>2.937.268,00        | 4.316.00<br>3.360.448,00 |  |  |  |
|                                                                                                    |                          |                                                                                     |                          |                          | 1                        | 1                        | 1                               |                          |  |  |  |

Nota: Recuerde que los filtros 🗹 y la opcion de ver filtros aplicados son desplegables, para mas información haga click en filtros o filtros aplicados

DIAN

 Tabla de Medidas por Capítulo, Partida y Subpartida Arancelaria: Teniendo en cuenta las opciones elegidas por el usuario en los <u>filtros</u> y el <u>panel de personalización</u>, esta tabla muestra la medida seleccionada por capítulo, partida y subpartida arancelaria. Inicialmente, se ve la información por capítulo, y al hacer clic sobre el signo "+", se despliega la partida y la subpartida arancelaria, como se muestra en las siguientes imágenes:

| Número de Registros por capítulo, partida y subpa                                                                                 | rtida arance             | laria                    |                          |                          |                          |                          |                          |                          |
|----------------------------------------------------------------------------------------------------|--------------------------|--------------------------|--------------------------|--------------------------|--------------------------|--------------------------|--------------------------|--------------------------|
| Capítulo                                                                                                    | 2014                     | 2015                     | 2016                     | 2017                     | 2018                     | 2019                     | 2020                     | 2021                     |
| 🕞 01 - Animales vivos                                                                                                    | 346,00                   | 326,00                   | 342,00                   | 325,00                   | 358,00                   | 414,00                   | 455,00                   | 519,00                   |
| 101 - Caballos, asnos, mulos y burdéganos, vivos.                                                                                 | 124,00                   | 88,00                    | 90,00                    | 72,00                    | 71,00                    | 58,00                    | 46,00                    | 58,00                    |
| • 0102 - Animales vivos de la especie bovina.                                                                                     | 3,00                     | 3,00                     | 8,00                     | 6,00                     | 6,00                     | 10,00                    | 8,00                     | 3,00                     |
| • 0103 - Animales vivos de la especie porcina.                                                                                    |                          | 6,00                     | 3,00                     | 7,00                     | 7,00                     | 8,00                     | 5,00                     | 6,00                     |
| 0104 - Animales vivos de las especies ovina o caprina.                                                                            |                          |                          |                          | 1,00                     | 4,00                     | 1,00                     |                          |                          |
| <ul> <li>0105 - Gallos, gallinas, patos, gansos, pavos (gallipavos) y pintadas,<br/>de las especies domésticas, vivos.</li> </ul> | 46,00                    | 62,00                    | 52,00                    | 54,00                    | 56,00                    | 70,00                    | 74,00                    | 61,00                    |
| 0106 - Los demás animales vivos.                                                                                                  | 173,00                   | 167,00                   | 189,00                   | 185,00                   | 214,00                   | 267,00                   | 322,00                   | 391,00                   |
| 02 - Carnes y despojos comestibles                                                                                                | 6.274,00                 | 4.885,00                 | 5.607,00                 | 6.523,00                 | 8.019,00                 | 9.642,00                 | 7.077,00                 | 9.818,00                 |
| B 03 - Pescados y crustáceos, moluscos e invertebrados acuáticos                                                                  | 6.813,00                 | 6.227,00                 | 6.032,00                 | 5.290,00                 | 5.227,00                 | 5.206,00                 | 4.749,00                 | 6.014,00                 |
| 04 - Leche y productos lácteos, huevos, miel                                                                                      | 4.125,00                 | 4.037,00                 | 2.479,00                 | 2.411,00                 | 2.658,00                 | 2.838,00                 | 2.809,00                 | 2.817,00                 |
| B 05 - Demás productos de origen animal                                                                                           | 606,00                   | 647,00                   | 627,00                   | 563,00                   | 484,00                   | 323,00                   | 407,00                   | 544,00                   |
| 🗄 06 - Plantas vivas y productos de la floricultura                                                                               | 2.360,00                 | 2.691,00                 | 3.132,00                 | 3.013,00                 | 2.821,00                 | 2.998,00                 | 3.153,00                 | 4.440,00                 |
| B 07 - Legumbres y hortalizas, plantas, raíces y tubérculos                                                                       | 4.598,00                 | 3.977,00                 | 4.418,00                 | 4.306,00                 | 4.668,00                 | 4.889,00                 | 5.408,00                 | 5.219,00                 |
| B 08 - Frutos comestibles, cortezas de agrios o melones                                                                           | 8.952,00                 | 7.786,00                 | 7.346,00                 | 7.451,00                 | 7.568,00                 | 7.768,00                 | 7.612,00                 | 7.830,00                 |
| B 09 - Café, té, yerba mate y especias                                                                                            | 2.261,00                 | 2.040,00                 | 2.605,00                 | 3.240,00                 | 3.974,00                 | 3.394,00                 | 3.607,00                 | 4.248,00                 |
| III - Cereales<br>Total                                                                                                    | 3.568.00<br>3.200.080,00 | 4.288.00<br>3.040.048,00 | 4.188.00<br>2.972.879,00 | 3.758.00<br>3.180.652,00 | 4.053.00<br>3.389.910,00 | 4.642.00<br>3.578.379,00 | 4.690.00<br>2.937.268,00 | 4.316.00<br>3.360.448,00 |

| Valor FOB (Millones de dólares) por capítulo, partida y subpartida arancelaría |                    |                       |                         |                       |                       |                       |                       |           |           |           |  |  |  |
|--------------------------------------------------------------------------------|--------------------|-----------------------|-------------------------|-----------------------|-----------------------|-----------------------|-----------------------|-----------|-----------|-----------|--|--|--|
| Capítulo                                                                       | 2014               | 2015                  | 2016                    | 2017                  | 2018                  | 2019                  | 2020                  | 2021      | 2022      | 2023      |  |  |  |
| O1 - Animales vivos                                                            | 58,33              | 50,36                 | 55,30                   | 47,80                 | 49,85                 | 60,55                 | 151,57                | 160,73    | 320,73    | 241,96    |  |  |  |
| □ 01 - Caballos, asnos, mulos y burdéganos, vivos.                             | 0,19               | 0,79                  | 1,19                    | 0,38                  | 1,08                  | 0,52                  | 0,42                  | 0,67      | 0,71      | 0,82      |  |  |  |
| 01210000 - Caballos reproductores de raza pura, vivos                          | 0,15               | 0,73                  | 0,68                    | 0,27                  | 1,03                  | 0,37                  | 0,32                  | 0,57      | 0,40      | 0,63      |  |  |  |
| 0101291000 - Caballos para carrera vivos                                       | 0,01               | 0,01                  | 0,00                    |                       |                       |                       |                       |           |           |           |  |  |  |
| 0101299000 - Los demás caballos vivos                                          | 0,03               | 0,03                  | 0,51                    | 0,10                  | 0,04                  | 0,13                  | 0,09                  | 0,10      | 0,30      | 0,18      |  |  |  |
| 0101300000 - Asnos vivos                                                       |                    | 0,02                  | 0,00                    | 0,00                  | 0,00                  | 0,02                  |                       | 0,00      | 0,01      | 0,00      |  |  |  |
| 0101900000 - Mulos y Burdéganos, vivos                                         |                    | 0,00                  | 0,00                    | 0,00                  |                       |                       | 0,01                  |           | 0,00      | 0,01      |  |  |  |
| 0102 - Animales vivos de la especie bovina.                                    | 54,51              | 45,64                 | 50,52                   | 44,89                 | 45,65                 | 55,82                 | 143,85                | 151,52    | 310,04    | 229,42    |  |  |  |
| 0103 - Animales vivos de la especie porcina.                                   |                    |                       |                         |                       |                       | 0,23                  |                       |           |           |           |  |  |  |
| 0104 - Animales vivos de las especies ovina o caprina.                         |                    | 0,05                  |                         |                       |                       |                       |                       |           |           |           |  |  |  |
| 0105 - Gallos, gallinas, patos, gansos, pavos (gallipavos) y                   | 1,62               | 1,90                  | 0,94                    | 0,74                  | 1,46                  | 2,08                  | 4,37                  | 5,67      | 7,50      | 10,73     |  |  |  |
| pintadas, de las especies domésticas, vivos.                                   |                    |                       |                         |                       |                       |                       |                       |           |           |           |  |  |  |
| 0106 - Los demás animales vivos.                                               | 2,01               | 1,98                  | 2,65                    | 1,79                  | 1,67                  | 1,90                  | 2,93                  | 2,86      | 2,48      | 1,00      |  |  |  |
| 02 - Carnes y despojos comestibles                                             | 50,02              | 37,09                 | 38,79                   | 76,05                 | 92,76                 | 80,57                 | 126,38                | 251,00    | 193,62    | 117,10    |  |  |  |
| O3 - Pescados y crustáceos, moluscos e invertebrados acuáticos                 | 175,12             | 148,23                | 139,41                  | 104,85                | 126,19                | 132,46                | 126,33                | 129,87    | 152,03    | 163,39    |  |  |  |
| 04 - Leche y productos lácteos, huevos, miel                                   | 13,21              | 24,06                 | 5,58                    | 22,88                 | 21,21                 | 10,84                 | 16,72                 | 29,23     | 22,90     | 24,92     |  |  |  |
| 05 - Demás productos de origen animal                                          | 16,69              | 16,69                 | 19,64                   | 24,83                 | 35,92                 | 38,58                 | 34,80                 | 47,88     | 58,73     | 58,64     |  |  |  |
| Of Blantas vivas v productos de la floricultura Total                          | 1 206 11 54.856,75 | 1 300 E0<br>36.017,52 | 1 3 20 1 A<br>31.768,34 | 1 417 13<br>38.021,86 | 1 477 00<br>41.904,78 | 1 405 CA<br>39.489,17 | 1 431 33<br>31.055,81 | 41.389,99 | 56.910,14 | 49.769,13 |  |  |  |

## DIAN

## 3.1.8. Tributos Autoliquidados

Esta sección contiene las cifras de los tributos autoliquidados, desagregados por Capítulo, Partida y Subpartida Arancelaria.

| Cifras certificadas:<br>Importaciones: desde 1 de enero del 2014 hasta 31     | de julie del 2024                                                                                                    | Cifras Ob                                                   | servadas (en proceso de valida          | nformación disponible en el tablero según filtros aplicados: Cifras Certificadas: Cifras Observadas (en proceso de validación y certificación): |                                                   |  |  |  |  |  |  |  |  |  |  |
|-------------------------------------------------------------------------------|----------------------------------------------------------------------------------------------------|-------------------------------------------------------------|-----------------------------------------|----------------------------------------------------------------------------------------------------|---------------------------------------------------|--|--|--|--|--|--|--|--|--|--|
| Importaciones: desde 1 de enero del 2014 hasta 31                             | de iulie del 2024                                                                                                    | Cinas Observadas (en proceso de validación y centincación). |                                         |                                                                                                    |                                                   |  |  |  |  |  |  |  |  |  |  |
|                                                                               | Importaciones: desde 1 de enero del 2014 hasta 31 de julio del 2024 Importaciones: desde 1 de septiembre del 2024 hasta 19 de octubre del 2024 |                                                             |                                         |                                                                                                    |                                                   |  |  |  |  |  |  |  |  |  |  |
|                                                                               |                                                                                                    |                                                             |                                         |                                                                                                    |                                                   |  |  |  |  |  |  |  |  |  |  |
|                                                                               |                                                                                                    |                                                             |                                         |                                                                                                    |                                                   |  |  |  |  |  |  |  |  |  |  |
| Información para importaciones por capítulo, partida y subpartida arancelaria |                                                                                                    |                                                             |                                         |                                                                                                    |                                                   |  |  |  |  |  |  |  |  |  |  |
| Capitulo                                                                      | Valor CIF<br>(Millones USD)                                                                                                    | Valor CIF<br>(Millones COP)                                 | Arancel autoliquidado<br>(Millones COP) | IVA autoliquidado<br>(Millones COP)                                                                                                    | Tributos externos<br>autoliquidados (Millones COP |  |  |  |  |  |  |  |  |  |  |
| O1 - Animales vivos                                                           | 198,56                                                                                                    | 12.049,88                                                   | 52,23                                   | 199,71                                                                                                    | 251,93                                            |  |  |  |  |  |  |  |  |  |  |
| 02 - Carnes y despojos comestibles                                            | 3.697,29                                                                                                    | 362.962,26                                                  | 39,64                                   | 1.569,10                                                                                                    | 1.608,74                                          |  |  |  |  |  |  |  |  |  |  |
| ⊞ 03 - Pescados y crustáceos, moluscos e invertebrados acuáticos              | 2.591,81                                                                                                    | 172.264,71                                                  | 8.203,33                                | 1.125,70                                                                                                    | 9.329,03                                          |  |  |  |  |  |  |  |  |  |  |
| <ul> <li>04 - Leche y productos lácteos, huevos, miel</li> </ul>              | 1.832,53                                                                                                    | 120.338,37                                                  | 1.799,99                                | 5.821,89                                                                                                    | 7.621,88                                          |  |  |  |  |  |  |  |  |  |  |
| 05 - Demás productos de origen animal                                         | 193,73                                                                                                    | 8.404,69                                                    | 27,74                                   | 1.287,75                                                                                                    | 1.315,48                                          |  |  |  |  |  |  |  |  |  |  |
| 06 - Plantas vivas y productos de la floricultura                             | 479,48                                                                                                    | 42.384,80                                                   | 120,24                                  | 1.056,41                                                                                                    | 1.176,65                                          |  |  |  |  |  |  |  |  |  |  |
| <ul> <li>07 - Legumbres y hortalizas, plantas, raíces y tubérculos</li> </ul> | 2.197,79                                                                                                    | 153.419,16                                                  | 9.301,17                                | 3.674,69                                                                                                    | 12.975,86                                         |  |  |  |  |  |  |  |  |  |  |
|                                                                               | 2.643,44                                                                                                    | 199.535,69                                                  | 1.837,19                                | 4.355,49                                                                                                    | 6.192,68                                          |  |  |  |  |  |  |  |  |  |  |
| 09 - Café, té, yerba mate y especias                                          | 1.656,58                                                                                                    | 65.737,59                                                   | 1.581,04                                | 3.460,14                                                                                                    | 5.041,18                                          |  |  |  |  |  |  |  |  |  |  |
|                                                                               | 22.209,34                                                                                                    | 1.156.142,26                                                | 5.299,71                                | 52.923,06                                                                                                    | 58.222,77                                         |  |  |  |  |  |  |  |  |  |  |
| 11 - Productos de molinería, malta, almidón y fécula                          | 677,97                                                                                                    | 40.632,21                                                   | 831,77                                  | 6.159,91                                                                                                    | 6.991,68                                          |  |  |  |  |  |  |  |  |  |  |
| I2 - Semillas y frutos oleaginosos, forrajes                                  | 3.554,58                                                                                                    | 169.257,20                                                  | 1.754,91                                | 12.766,11                                                                                                    | 14.521,02                                         |  |  |  |  |  |  |  |  |  |  |
| ∃ 13 - Gomas, resinas, y demás jugos y extractos vegetales                    | 280,64                                                                                                    | 19.489,16                                                   | 295,90                                  | 3.610,02                                                                                                    | 3.905,92                                          |  |  |  |  |  |  |  |  |  |  |
| I4 - Materias trenzables y demás productos vegetales                          | 33,71                                                                                                    | 4.660,20                                                    | 264,36                                  | 741,22                                                                                                    | 1.005,59                                          |  |  |  |  |  |  |  |  |  |  |
| I5 - Grasas y aceites animales o vegetales                                    | 6.690,77                                                                                                    | 530.429,36                                                  | 3.265,69                                | 41.107,63                                                                                                    | 44.373,32                                         |  |  |  |  |  |  |  |  |  |  |
| ∃ 16 - Preparaciones de carne, pescado, crustáceos, moluscos                  | 2.757,06                                                                                                    | 158.164,30                                                  | 669,36                                  | 30.118,38                                                                                                    | 30.787,74                                         |  |  |  |  |  |  |  |  |  |  |
| I7 - Azucares y artículos confitería                                          | 1.950,00                                                                                                    | 146.527,44                                                  | 13.433,74                               | 13.900,94                                                                                                    | 27.334,68                                         |  |  |  |  |  |  |  |  |  |  |
| 18 - Cacao y sus preparaciones                                                | 734,35                                                                                                    | 54.201,94                                                   | 1.690,12                                | 10.476,61                                                                                                    | 12.166,73                                         |  |  |  |  |  |  |  |  |  |  |
| 19 - Preparaciones a base de cereal, harina, leche; pastelería                | 2.330,15                                                                                                    | 144.327,74                                                  | 2.989,70                                | 17.512,99                                                                                                    | 20.502,69                                         |  |  |  |  |  |  |  |  |  |  |
| <i>,</i>                                                                      | 1 051 30                                                                                                    | 147 207 01                                                  | 2 570 56                                | 20 457 02                                                                                                    | 21 025 50                                         |  |  |  |  |  |  |  |  |  |  |
| 20 - Preparaciones de legumbres u hortalizas, frutos, otras                   | 1.851,28                                                                                                    | 147.007,01                                                  | 2.578,30                                | 20.437,03                                                                                                    | 51.055,59                                         |  |  |  |  |  |  |  |  |  |  |

Ver detalle de la información de esta página

Nota: Recuerde que los filtros 🗹 y la opcion de ver filtros aplicados son desplegables, para mas información haga click en filtros o filtros aplicados

DIAN

1. Tributos Autoliquidados: Permite la visualización del comportamiento de importaciones teniendo en cuenta los valores CIF en millones de dólares y pesos, el arancel, el IVA y los tributos autoliquidados en millones de pesos por capítulos, subcapítulos y subpartidas arancelarias. Para profundizar en la información, se puede hacer clic en el ícono '+', lo cual despliega más detalles sobre los capítulos, partidas y subpartidas arancelarias, como se muestra en la siguiente imagen:

| Información para importaciones por capítulo, partida y subpartida arancelaria                             | nformación para importaciones por capítulo, partida y subpartida arancelaria |                             |                                         |                                     |  |  |  |  |  |  |  |  |
|----------------------------------------------------------------------------------------------------|------------------------------------------------------------------------------|-----------------------------|-----------------------------------------|-------------------------------------|--|--|--|--|--|--|--|--|
| Capítulo                                                                                                  | Valor CIF<br>(Millones USD)                                                  | Valor CIF<br>(Millones COP) | Arancel autoliquidado<br>(Millones COP) | IVA autoliquidado<br>(Millones COP) |  |  |  |  |  |  |  |  |
| 🖻 01 - Animales vivos                                                                                     | 192,34                                                                       | 11.474,40                   | 27,98                                   | 197,38                              |  |  |  |  |  |  |  |  |
| 101 - Caballos, asnos, mulos y burdéganos, vivos.                                                         | 13,19                                                                        | 961,23                      | 21,63                                   | 186,74                              |  |  |  |  |  |  |  |  |
| 0102 - Animales vivos de la especie bovina.                                                               | 4,67                                                                         |                             |                                         |                                     |  |  |  |  |  |  |  |  |
| 0103 - Animales vivos de la especie porcina.                                                              | 7,66                                                                         | 384,08                      | 0,00                                    | 0,00                                |  |  |  |  |  |  |  |  |
| 0104 - Animales vivos de las especies ovina o caprina.                                                    | 0,15                                                                         |                             |                                         |                                     |  |  |  |  |  |  |  |  |
| 0105 - Gallos, gallinas, patos, gansos, pavos (gallipavos) y pintadas, de las especies domésticas, vivos. | 163,75                                                                       | 9.514,05                    | 0,00                                    | 0,00                                |  |  |  |  |  |  |  |  |
| 0106 - Los demás animales vivos.                                                                          | 2,93                                                                         | 615,05                      | 6,36                                    | 10,64                               |  |  |  |  |  |  |  |  |
| 02 - Carnes y despojos comestibles                                                                        | 3.543,68                                                                     | 278.884,02                  | 112,03                                  | 1.607,20                            |  |  |  |  |  |  |  |  |
| O3 - Pescados y crustáceos, moluscos e invertebrados acuáticos                                            | 2.525,48                                                                     | 116.522,57                  | 4.427,97                                | 1.160,23                            |  |  |  |  |  |  |  |  |
| 04 - Leche y productos lácteos, huevos, miel                                                              | 1.780,89                                                                     | 98.313,00                   | 524,17                                  | 4.187,35                            |  |  |  |  |  |  |  |  |
| 🗉 05 - Demás productos de origen animal                                                                   | 190,53                                                                       | 8.266,65                    | 33,18                                   | 1.110,41                            |  |  |  |  |  |  |  |  |
| O6 - Plantas vivas y productos de la floricultura                                                         | 463,92                                                                       | 33.142,98                   | 154,34                                  | 1.237,69                            |  |  |  |  |  |  |  |  |
| 07 - Legumbres y hortalizas, plantas, raíces y tubérculos                                                 | 2.122,75                                                                     | 154.278,22                  | 6.702,36                                | 3.308,70                            |  |  |  |  |  |  |  |  |
| O8 - Frutos comestibles, cortezas de agrios o melones                                                     | 2.562,40                                                                     | 151.991,79                  | 761,22                                  | 4.026,09                            |  |  |  |  |  |  |  |  |
| 🗉 09 - Café, té, yerba mate y especias                                                                    | 1.630,10                                                                     | 92.589,11                   | 1.427,49                                | 3.287,40                            |  |  |  |  |  |  |  |  |
| 10 - Cereales                                                                                             | 21.644,86                                                                    | 1.112.191,40                | 275,50                                  | 47.412,00                           |  |  |  |  |  |  |  |  |
| I1 - Productos de molinería, malta, almidón y fécula                                                      | 657,59                                                                       | 50.241,47                   | 1.002,20                                | 7.751,84                            |  |  |  |  |  |  |  |  |
| 12 - Semillas y frutos oleaginosos, forrajes                                                              | 3.468,34                                                                     | 192.763,86                  | 1.158,15                                | 11.818,69                           |  |  |  |  |  |  |  |  |
| 13 - Gomas, resinas, y demás jugos y extractos vegetales                                                  | 272,04                                                                       | 16.368,46                   | 393,68                                  | 3.045,88                            |  |  |  |  |  |  |  |  |
| 14 - Materias trenzables y demás productos vegetales                                                      | 31,94                                                                        | 6.689,04                    | 209,02                                  | 1.134,13                            |  |  |  |  |  |  |  |  |
| 15 - Graese v scoiter animales o veretales<br>Total                                                       | 6 487 08<br>586.289,46                                                       | 415 605 15<br>32.858.902,65 | 2 470 58<br>801.605,95                  | 43 174 86<br>3.892.999,07           |  |  |  |  |  |  |  |  |

| nformación para importaciones por capítulo, partida y subpartida arancelaria |                             |                             |                                         |                                   |  |  |  |  |  |  |
|------------------------------------------------------------------------------|-----------------------------|-----------------------------|-----------------------------------------|-----------------------------------|--|--|--|--|--|--|
| Capitulo                                                                     | Valor CIF<br>(Millones USD) | Valor CIF<br>(Millones COP) | Arancel autoliquidado<br>(Millones COP) | IVA autoliquida<br>(Millones COP) |  |  |  |  |  |  |
| B 01 - Animales vivos                                                        | 192,34                      | 11.474,40                   | 27,98                                   | 197,38                            |  |  |  |  |  |  |
| 0101 - Caballos, asnos, mulos y burdéganos, vivos.                           | 13,19                       | 961,23                      | 21,63                                   | 186,74                            |  |  |  |  |  |  |
| 0101210000 - Caballos reproductores de raza pura, vivos                      | 8,09                        | 454,48                      | 0,67                                    | 86,48                             |  |  |  |  |  |  |
| 0101299000 - Los demás caballos vivos                                        | 4,96                        | 501,40                      | 20,96                                   | 99,25                             |  |  |  |  |  |  |
| 0101300000 - Asnos vivos                                                     | 0,10                        | 5,35                        | 0,00                                    | 1,02                              |  |  |  |  |  |  |
| 0101900000 - Mulos y Burdéganos, vivos                                       | 0,03                        |                             |                                         |                                   |  |  |  |  |  |  |
| 0102 - Animales vivos de la especie bovina.                                  | 4.67                        |                             |                                         |                                   |  |  |  |  |  |  |

## DIAN

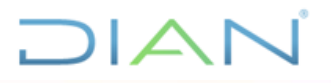

## 4. Requisitos de software

El Dashboard se desarrolló en Microsoft® Power Desktop.

La visualización del Dashboard se puede realizar mediante Microsoft® Power BI Service o Microsoft® Power BI Mobile, contando con una licencia para las arquitecturas de Microsoft® Power BI Pro o Premium, que permita compartir la información en modo privado.

### 5. Condiciones generales para el manejo del Tablero

La información presentada en el tablero está condicionada por los filtros aplicados en las secciones correspondientes. En consecuencia, es crucial verificar constantemente los filtros seleccionados para asegurar que los resultados reflejen la información que se desea consultar.

#### 5.1.1 Datos de entrada del Tablero

El origen de los datos que alimentan el Tablero, son:

• La información proporcionada por el equipo de la Coordinación de Estadística Tributaria y de Comercio Exterior. Estos datos se transfieren a través de SharePoint.

## 6. Periodo de actualización

**Observadas (en proceso de certificación)**: se actualizan semanalmente con la información tramitada la semana inmediatamente anterior a la fecha de consulta.

<sup>&</sup>quot;Se considera copia controlada los documentos publicados en el Listado Maestro de Documentos"

**Certificada:** para exportaciones tiene un rezago de 35 días y para importaciones de 45 días, según lo dispuesto en el <u>calendario de difusión estadística</u>

## 7. Referencias,

- 1. Microsoft: <u>https://learn.microsoft.com/es-es/power-bi/create-reports/service-dashboards</u>
- 2. UAE DIAN Subdirección de Información y Analítica.
- 3. https://powerbi.microsoft.com/es-es/what-is-power-bi/

## 8. Control de cambios

| Versión | Fecha      | Descripción de<br>los cambios                                                              | Autor                                               | Revisó                                         | Aprobó                                         |
|---------|------------|--------------------------------------------------------------------------------------------|-----------------------------------------------------|------------------------------------------------|------------------------------------------------|
| 01      | 23/06/2023 | -Versión inicial                                                                           | María Camila Salazar Trujillo<br>(Contratista)      | María Fernanda Osorio<br>Moreno (Subdirectora) | María Fernanda Osorio<br>Moreno (Subdirectora) |
| 02      | 08/09/2023 | -Ajuste a la planilla<br>definida por la<br>Subdirección de<br>Información y<br>Analítica. | Paola Andrea García Altamirano<br>(Facilitador IV). | Alejandra María Jerez<br>Pardo (Gestor II)     | María Fernanda Osorio<br>Moreno (Subdirectora) |
| 03      | 20/12/2023 | -Actualización de<br>imágenes y<br>Actualización<br>formato del manual<br>de usuario       | Paola Andrea García Altamirano<br>(Facilitador IV). | Alejandra María Jerez<br>Pardo (Gestor II)     | Javier Deaza CH.<br>(Subdirector (E))          |

## DIAN

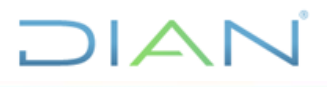

| 04 | 08/02/2024 | -Actualización de<br>imágenes y<br>elementos del<br>tablero<br>-Inclusión sección<br><u>descarga de</u><br>información del<br>tablero                                                               | Paola Andrea García Altamirano<br>(Facilitador IV). | Alejandra María Jerez<br>Pardo (Gestor II) | Pedro A. Camargo C.<br>(Subdirector (A))         |
|----|------------|----------------------------------------------------------------------------------------------------|-----------------------------------------------------|--------------------------------------------|--------------------------------------------------|
| 05 | 30/07/2024 | -Actualización<br>Imagen del tablero,<br>secciones y<br>elementos del<br>tablero.                                                                                                    | Paola Andrea García Altamirano<br>(Facilitador IV). | Alejandra María Jerez<br>Pardo (Gestor II) | María Fernanda Osorio<br>Moreno (Subdirectora)   |
| 06 | 14/11/2024 | <ul> <li>Actualización</li> <li>Imágenes del<br/>tablero, secciones<br/>y panel de filtros<br/>del tablero.</li> <li>Eliminación<br/>sección descarga<br/>de información del<br/>tablero</li> </ul> | Paola Andrea García Altamirano<br>(Facilitador IV). | Alejandra María Jerez<br>Pardo (Gestor II) | Edwar Leonardo<br>Esteban Pérez<br>(Subdirector) |

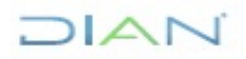